# PORTAL PROCEDURES

| Log into the Portal.                 | https://portal.co.franklin.oh.us/index.cf                                     | m and locate the My Apps feature on                                               | the right-hand portion       |
|--------------------------------------|-------------------------------------------------------------------------------|-----------------------------------------------------------------------------------|------------------------------|
| of the screen.                       |                                                                               |                                                                                   |                              |
| Press Room                           | County Wide                                                                   | Auditor                                                                           | Green Team                   |
| 2015 COMBINED<br>CHARITABLE CAMPAIGN | Great River Organics Delivery Ends Dec. 22nd -<br>You can still join!         | Congrats to Michelle Callahan, our latest<br>'Employee of the Quarter'            |                              |
| FOR FRANKLIN                         | Front Street Parking Garage is Now Open!                                      | October Anniversaries                                                             |                              |
| COUNTY                               | Sheriff's Office, Job Opening: Budget Officer 1                               | October Birthdays                                                                 |                              |
|                                      | Fulton Street Construction Activity - Closed to                               | Franklin County Auditor's Office Style Guide                                      |                              |
| <b>DAIR</b>                          | Stormwater Roundtable Workshop - Oct. 23rd                                    | Dates and Times! (A sincere note from Dave<br>O'Neil, director of communications) |                              |
|                                      | New Job Opportunities: Franklin County<br>Juvenile/Domestic Court             | List of training DVDs now available                                               | My Favorites                 |
| Find it                              | Job Opportunity: Common Pleas Court- General                                  |                                                                                   | Auditor AP Forms             |
| Agency Services                      | Division                                                                      |                                                                                   | Forms                        |
| Select an Agency 🗸                   | Vanpool to Downtown Columbus! - Open Seats                                    |                                                                                   | IRS W-9 Administration       |
| My Agency's Links                    | Discount Offer for events at Nationwide Arena<br>and the Schottenstein Center |                                                                                   | Edit List                    |
| Agency Info                          | United Useltheren - Ostahan Neuralattan                                       |                                                                                   | My Apps                      |
| Cafe Menu                            | United Healthcare - October Newsletter                                        |                                                                                   | Auditor AP Forms             |
| Calendar of Events                   | Cancer Support Community - October<br>Newsletter                              |                                                                                   | IRS W-9 Administration       |
| Certified Notaries                   | Halloween Vein Drain Blood Drive - October                                    |                                                                                   | IRS W-9 Form                 |
| Conference Room<br>Request           | 30th                                                                          |                                                                                   | OPERS Contractor<br>Database |

Data Center Employee

October is National Cyber Security Awareness Month

There are multiple applications available to Fiscal Personnel to complete AP Tasks; your user profile determines individual access to the apps. This document will illustrate how to perform tasks in each of the applications. Click on the Auditor AP Forms App to access the PO Reduction Form and/or to Request to Void or Reissue a warrant.

## My Apps Auditor AP Forms OPERS Contractor Database IRS W-9 Administration IRS W-9 Form

Upon opening the App, the utilities are found in the upper left-hand corner of the screen.

| Auditor AP Forms                                              | Auditor AP Forms                                                                                                    |
|---------------------------------------------------------------|----------------------------------------------------------------------------------------------------|
| PO Reduction Form<br>Return Invoice Form<br>Void/Reissue Form | Welcome to the AP Forms page; please select the document you would like to complete from the populated list found on eleft-hand side of the screen. |
| Find it<br>Agency Services                                    | Remember, these forms should be keyed without punctuation except for dashes (–), ampersands (&), and decimal points, where applicable.              |
| Select an Agency 👻                                            | To reduce accidentally submitting a form too soon, please remember to use the tab key in lieu of the enter key.                                     |
| My Favorites                                                  | If you have any questions, comments, or concerns about this process, please contact Jeff Roose at 525-7345 or Melissa<br>Belhorn at 525-5910.       |

Select Void/Reissue Form from the list to amend a previously issued warrant. The Void/Reissue Form screen appears; to initiate a Void/Reissue click the green box in the upper right hand corner of the screen. **Please Note:** The fields on this form were designed to be tabbed through; please <u>do not use the enter key</u> on your keyboard or the document may accidentally be cancelled or forwarded to be authorized by your supervisor prematurely.

| Home                                                          | Benefits                                           | Payroll                | My Agency              | Safety        | Video  |  |  |  |  |
|---------------------------------------------------------------|----------------------------------------------------|------------------------|------------------------|---------------|--------|--|--|--|--|
| Auditor AP Forms                                              | Void/Reissue Form + Create a new Void/Reissue Form |                        |                        |               |        |  |  |  |  |
| PO Reduction Form<br>Return Invoice Form<br>Void/Reissue Form | Display: New and Search:                           |                        |                        |               |        |  |  |  |  |
|                                                               | <u>Date</u>                                        | <u>Status</u> <u>T</u> | ype <u>Check Numbe</u> | r <u>Name</u> | Agency |  |  |  |  |

The Void/Reissue Form appears and your portal login information is populated. Select the box next to Stop/Reissue if the original payment was not redeemed by the vendor or the box next to Void Only if the original payment was issued to the vendor in error. If the original warrant was returned to your agency, select the box next to Original Warrant Returned to Auditor and shred it.

Vendor Name Field - Type the payee's name as it appears in MUNIS.

Vendor Number Field - Type the number assigned in MUNIS.

Check Number Field - Type the eight digit warrant number originally issued to the vendor.

Amount Field - Type the dollar value of the warrant.

Issue Date Field- Type the date the warrant was cash disbursed in MUNIS.

\*Check Returned by Post Office\*- Select Yes or No if delivery of the original warrant did not occur. This field was created to help alleviate erroneous and/or duplicate transactions from occurring. Before completing the form, please contact our office to verify that the warrant hasn't been returned by the USPS. If it has, the request may not be necessary.

Reason for Request - Provide a brief explanation of why a request to ONLY Void a payment is being made.

| Auditor AP Forms             | Void/Reissue Form                     |                                      |
|------------------------------|---------------------------------------|--------------------------------------|
| PO Reduction Form            |                                       |                                      |
| Return Invoice Form          | Requester Information                 |                                      |
| Void/Reissue Form            | Requester's Name:                     | Jeffrey Roose                        |
| Find it                      | Agency Name:                          | Auditor                              |
| Agency Services              | Phone Number:                         | 614-525-7345                         |
| Select an Agency 🛛 👻         |                                       |                                      |
| My Equaritae                 | Form Information                      |                                      |
| - My Favorites               | Please Check the Appropriate Box(es): | Stop/Reissue                         |
| Forms                        |                                       | Void Only                            |
| Edit List                    |                                       | Original Warrant Returned to Auditor |
| My Agency's Links            | Vendor Name:                          |                                      |
| Agency Info                  | Vendor Number:                        |                                      |
| Cafe Menu                    |                                       |                                      |
| Calendar of Events           | Check Number:                         |                                      |
| Certified Notaries           | Amount:                               |                                      |
| Conference Room<br>Request   | Issue Date:                           |                                      |
| Data Center Employee<br>Home | Check Returned by Post Office:        |                                      |
| Employee Handbook            | ,,                                    |                                      |
| Employee Phone List          | Reason for Request:                   | <u>^</u>                             |
| Forms                        |                                       |                                      |
| Using Your County<br>Phone   |                                       |                                      |
| ★ Add to Favorites           | Delete Save for L                     | ater Send to Authorizers             |
|                              |                                       | Send to Authorizers                  |

After completing the form, click on the Green Send to Authorizers button located at the bottom of the screen. This triggers two events; first, an email notification goes to the authorizers within your agency that a previous payment needs attention. Second, the form shifts to a Submitted Classification:

| Auditor AP Forms                                              | Void/Reissue Form                                                                       | + Create a new Void/Reissue Form |
|---------------------------------------------------------------|-----------------------------------------------------------------------------------------|----------------------------------|
| PO Reduction Form<br>Return Invoice Form<br>Void/Reissue Form | Display: New and Search: Search                                                         |                                  |
| Find it<br>Agency Services                                    | TSubmitted pid/Reissue Forms that are New at this time.<br>New<br>Returned<br>Processed |                                  |
| Select an Agency 💌                                            | Archived                                                                                |                                  |

For your convenience this form may be saved at any time and completed later; to accomplish this, click on the Blue

Save for Later Save for Later I located at the bottom of the screen. In addition, the form may be deleted at any time without saving; click on the Pink Delete button Delete I located at the bottom of the screen.

To adjust a Purchase Order, select PO Reduction Form from the list in the upper left-hand corner.

| Auditor AP Forms                       | Auditor AP Forms                                                                                                    |
|----------------------------------------|----------------------------------------------------------------------------------------------------|
| PO Reduction Form<br>Void/Reissue Form | Welcome to the AP Forms page; please select the document you would like to complete from the populated list found on the left-band side of the screen |
| Find it                                |                                                                                                    |
| Agency Services                        | Remember, these forms should be keyed without punctuation except for dashes (-), ampersands (&), and decimal points, where applicable.                |
| Select an Agency 💌                     | To reduce accidentally submitting a form too soon, please remember to use the tab key in lieu of the enter key.                                       |
| My Favorites                           | If you have any substance comments or concerns shout this process, places contact leff Deces at EDE 7045 or Maliaca                                   |
| Edit List                              | If you have any questions, comments, or concerns about this process, please contact Jeff Roose at 525-7345 or Melissa<br>Belhorn at 525-5910.         |

The PO Reduction Form screen appears; to initiate a PO Reduction click the Green box in the upper right hand corner of the screen.

| Auditor AP Forms    | PO Reduction Form                 |  |
|---------------------|-----------------------------------|--|
| PO Reduction Form   |                                   |  |
| Return Invoice Form | Display: New v and Search: Search |  |
| Void/Reissue Form   |                                   |  |

A PO Reduction Form appears and automatically populates your information.

Please Note: The fields on this form were designed to be tabbed through; please do not use the enter key on your keyboard or the document may accidentally be cancelled or forwarded to be authorized by your supervisor prematurely.

| Form Definitions:                                            |                                               |                                                                                           |                                                                                |                                                                                        |                                                    |
|--------------------------------------------------------------|-----------------------------------------------|-------------------------------------------------------------------------------------------|--------------------------------------------------------------------------------|----------------------------------------------------------------------------------------|----------------------------------------------------|
| <u>PO Number</u>                                             | <u>Line Number</u>                            | <u>Amount</u>                                                                             | Decrease                                                                       | Total Liquidated                                                                       | <u>Notes</u>                                       |
| The 8 digit                                                  | The line number                               | of Reduction                                                                              | <u>or Close</u>                                                                | <u>Amount</u> *                                                                        | This field is not                                  |
| purchase order<br>number that<br>needs reduced<br>or closed. | of the PO that<br>needs reduced<br>or closed. | The dollar value<br>that needs to be<br>added to the<br>amount<br>liquidated thus<br>far. | This is a drop<br>down field;<br>please choose<br>either Decrease<br>or Close. | Enter the<br>amount spent<br>thus far plus the<br>requested<br>amount of<br>reduction. | required and<br>may be used at<br>your discretion. |

| Auditor AP Forms                                              | PC                              | Reduct       | ion Foi      | rm      |                        |                      |                               |       |
|---------------------------------------------------------------|---------------------------------|--------------|--------------|---------|------------------------|----------------------|-------------------------------|-------|
| PO Reduction Form<br>Return Invoice Form<br>Void/Reissue Form | Requester's Name: Jeffrey Roose |              |              |         |                        |                      |                               |       |
| Find it                                                       |                                 |              | ~9           | circy i |                        |                      |                               |       |
| Agency Services                                               |                                 |              | Pho          | ne Nu   | umber:  614-525-73     | 345                  |                               |       |
| Select an Agency 💌                                            |                                 | PO<br>Number | Lin<br>Numbe | e<br>er | Amount<br>of Reduction | Decrease<br>or Close | Total<br>Liquidated<br>Amount | Notes |
| My Favorites                                                  |                                 |              |              |         |                        |                      |                               | []    |
| Forms                                                         | 1                               |              |              |         |                        |                      |                               |       |
| Edit List                                                     | 2                               |              |              |         |                        | ✓                    |                               |       |
| My Agency's Links                                             | З                               |              |              |         |                        | ~                    |                               |       |
| Agency Info                                                   | 4                               |              |              |         |                        | ✓                    |                               |       |
| Cafe Menu                                                     | 5                               |              |              |         |                        |                      |                               |       |
| Calendar of Events                                            | 5                               |              |              |         |                        |                      |                               |       |
| Certified Notaries                                            | 6                               |              |              |         |                        | ► ► ►                |                               |       |
| Conference Room<br>Request                                    | 7                               |              |              |         |                        | ~                    |                               |       |
| Data Center Employee<br>Home                                  | 8                               |              |              |         |                        | ×                    |                               |       |
| Employee Handbook                                             | 9                               |              |              |         |                        | ~                    |                               |       |
| Employee Phone List                                           | 10                              |              |              |         |                        |                      |                               |       |
| Forms                                                         | 10                              |              |              |         |                        |                      |                               |       |
| Phone                                                         | 11                              |              |              |         |                        | <b>~</b>             |                               |       |
|                                                               | 12                              |              |              |         |                        | ✓                    |                               |       |
| ★ Add to Favorites                                            | 13                              |              |              |         |                        | <b>~</b>             |                               |       |
|                                                               | 14                              |              |              |         |                        |                      |                               |       |
|                                                               | 15                              |              |              |         |                        |                      |                               |       |
|                                                               |                                 |              | Delete       | S       | ave for Later          | Send to Auth         | norizers                      |       |

\*This field was created to help alleviate erroneous and/or duplicate reductions from happening. Please use the following instructions to assist you in completing the field correctly.\*

### **Example of Total Liquidated Amount Calculation:**

The PO, shown below (in MUNIS), has previously been liquidated by \$535.00. If you are requesting a \$100.00 reduction to be completed, then \$635.00 (535.00 + 100.00) would be typed into the Total Liquidated Amount Field.

| Line | Ordered Amount | Liquidated | Balance    | 1st GL Account |      |      |      |                | ^   | -Totals    |         |
|------|----------------|------------|------------|----------------|------|------|------|----------------|-----|------------|---------|
|      | 1 5,000.00     | ) 535.00   | 0 4,465.00 | 13210800-530   | 1203 |      |      |                | 1.1 | Ordered    | 5000.00 |
|      |                |            |            |                |      |      |      |                |     | Liquidated | 535.00  |
|      |                |            |            |                |      |      |      |                |     | Open       | 4465.00 |
| _    |                |            |            |                |      | <br> |      |                |     |            |         |
|      |                |            |            |                |      |      | Send | to Authorizers |     |            |         |

After completing the form, click on the Green Send to Authorizers button  $\ dash$ 

located at the

bottom of the screen. This triggers two events; first, an email is auto-generated to the authorizers within your agency providing notification that a PO form requires attention. Second, the form transfers to the Submitted category of the dropdown list on the initial screen:

| Auditor AP Forms                                              | PO Reduction Form                                               | + Create a new PO Reduction Form |
|---------------------------------------------------------------|-----------------------------------------------------------------|----------------------------------|
| PO Reduction Form<br>Return Invoice Form<br>Void/Reissue Form | Display: New 💙 and Search: Search                               |                                  |
| Find it                                                       | T Submitted D Reduction Forms that are New at this time.<br>New |                                  |
| Agency Services Select an Agency                              | Returned<br>Processed<br>Archived                               |                                  |

For your convenience this form may be saved at any time and completed later; to accomplish this, click on the Blue

Save for Later button Save for Later located at the bottom of the screen. In addition, the form may be deleted at

anytime without saving; click on the Pink Delete button **Delete** located at the bottom of the screen.

Click on the IRS W-9 Form App to enter the taxpayer data to establish a new vendor in MUNIS.

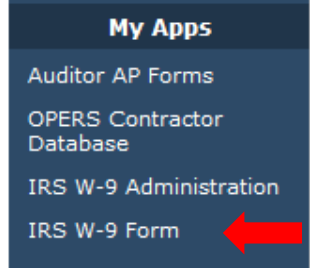

Click on the link: Create New IRS W-9 Form & the ensuing pages will appear.

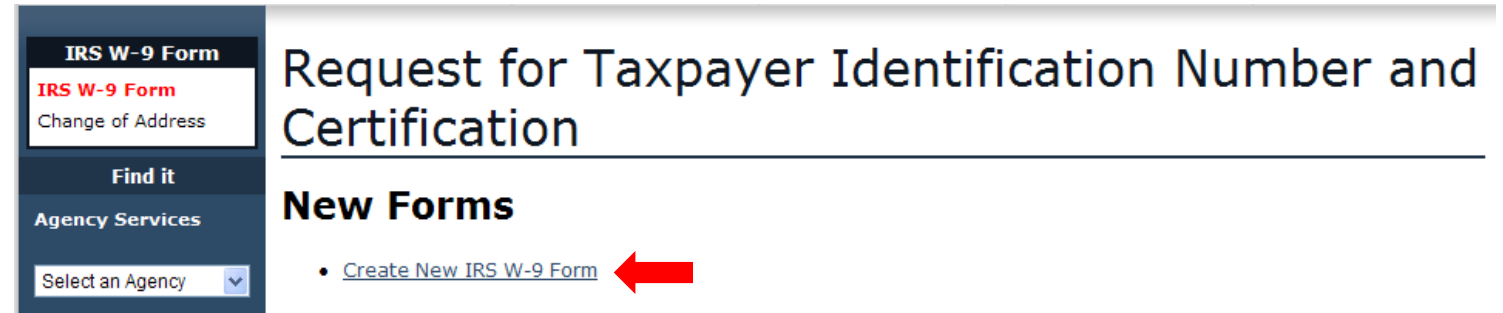

Please submit forms using ALL CAPITAL LETTERS, omit punctuation (periods, commas, etc.), utilize abbreviations (ST, AVE, N, S, 3RD), and a two-digit State code is all that is required.

| Taxpayer Information                               |                               |
|----------------------------------------------------|-------------------------------|
| Name:                                              |                               |
| as shown on the income tax return                  |                               |
| Business name:                                     |                               |
| if different from above                            |                               |
|                                                    | International Address?        |
| Address:                                           |                               |
| number, street, and apt, or suite no.              |                               |
|                                                    |                               |
| City:                                              |                               |
| State:                                             |                               |
| ZIP Code + 4:                                      |                               |
| Please select an appropriate Business Type option: | C Individual/Sole proprietor  |
|                                                    | C Corporation                 |
|                                                    | C S Corporation               |
|                                                    | C Partnership                 |
|                                                    | O Trust/Estate                |
|                                                    | C Limited liability company   |
|                                                    | C Church                      |
|                                                    | C Government agency           |
|                                                    | Non-profit                    |
|                                                    | • Exempt learning institution |
| Tax classification:                                | © N/A                         |
| required if limited liability company              | C Corporation                 |
|                                                    | S Corporation                 |
|                                                    | O Partnership                 |
| Please select an appropriate option:               |                               |
|                                                    | C Foster Parent               |
|                                                    | C Volunteer                   |
|                                                    | C Tuition Reimbursement       |

#### Taxpayer Identification Number (TIN)

Enter the TIN in the appropriate box. The TIN provided must match the name given above to avoid backup withholding. For individuals, this is their social security number (SSN). For other entities, it is their employer identification number (EIN).

| Social security number:         | - | - |  |
|---------------------------------|---|---|--|
| Employer identification number: |   |   |  |

**Note:** If the entity is based in a foreign country and does not have a United States Taxpayer Identification Number, they must submit a signed form W-8 BEN and be informed that 30% of their gross payment amount will be deducted and electronically submitted to the IRS.

#### Certification

Under penalties of perjury, the taxpayer certifies that:

- 1. The number shown on this form is the correct taxpayer identification number, and
- 2. The taxpayer is not subject to backup withholding because: (a) the taxpayer is exempt from backup withholding, or (b) the taxpayer has not been notified by the Internal Revenue Service (IRS) that the taxpayer is subject to backup withholding as a result of a failure to report all interest or dividends, or (c) the IRS has notified the taxpayer that they are no longer subject to backup withholding, and
- 3. The taxpayer is a United States citizen or other U.S. entity.

**Certification instructions:** Cross out item 2 above if the taxpayer has been notified by the IRS that the taxpayer is currently subject to backup withholding because the taxpayer has failed to report all interest and dividends on their tax return. For real estate transactions, item 2 does not apply. For mortgage interest paid, acquisition or abandonment of secured property, cancellation of debt, contributions to an individual retirement arrangement (IRA), and generally, payments other than interest and dividends, the taxpayer is not required to sign the Certification, but must provide their correct TIN.

| With Permission of: |            |
|---------------------|------------|
| Phone Number:       | ( 614 )    |
| Date:               | 10/01/2013 |

| Agency:                           | Auditor          |
|-----------------------------------|------------------|
| Name:                             | Jeffrey Roose    |
| Phone Number:                     | ( 614 ) 525-7345 |
| Description Of Services Provided: |                  |
| Misc. Notes:                      |                  |

# Guidelines for Keying W-9 Data

- Complete this form as if the data is being entered into MUNIS; use all CAPITAL LETTERS, do not include any punctuation symbols other than a dash (-) or ampersand (&), and abbreviate words when possible.
- Most of the fields on this form are mandatory; you will not be able to submit the W-9 without completing the required information.
- Tab through the fields, filling in the sections that correspond with the information provided by the vendor. Please key the name & business name exactly as provided.
- The Name field should be line 1 of the W-9 and will match the Alpha field in MUNIS. It will also be the name reflected on the vendor's tax return.
- The Business Name field should be line 2 of the W-9 and will specify: Doing Business As, Attn, or In Care of; this data will match Address Line 1 in MUNIS.
- Complete the Address section with the vendor's **Remit Address** for payment. Keep in mind, the data may need altered. The address needs to agree with where the payments are sent, which is not necessarily the address provided on the form. It is OK to modify the address field.
- The Appropriate Business Type Option section needs to be determined by the vendor.
  - If the vendor is unsure of their status and/or would like to verify their TIN, have them call the IRS @ 1-800-829-4933 to confirm that information.

- The Tax Classification section only needs to be completed if the vendor is a Limited Liability Company (LLC). Otherwise, leave that section as marked as N/A.
- The Foster Parent, Volunteer, & Tuition Reimbursement section must be completed to assist in identifying those types of payments.
- The Taxpayer Identification Number should be either a

Social Security Number, for vendors who wish to be recognized as an individual for tax purposes
 Or an

- Employer Identification Number, for vendors who wish to be recognized as a company for tax purposes.
- Part II Certification of the W-9 should be verified by the vendor and then that section of the form should be completed with a contact's name, phone number and the date of declaration.
- The Description of Services Provided field, below your contact information, should signify special payment types like Rent, Medical Services, Legal Fees, Legal Settlements, Eminent Domain, or a Tax Refund.
- The Miscellaneous notes field should be completed with any other pertinent information that will help ensure the vendor is properly coded in MUNIS. For example, if a vendor originally submitted a W-9 with their SSN and now wishes to be paid using an EIN, indicate that the initial vendor number should be inactivated due the new submission.

Updating a Vendor's Address is also completed using this application. Click on the link: Change of Address & complete the form following established MUNIS data entry protocol.

| IRS W-9 Form<br>IRS W-9 Form<br>Change of Address Certifica | for Taxpayer Identification Number and ation |
|-------------------------------------------------------------|----------------------------------------------|
| Find it New Form                                            | ns                                           |
| Change of Address For                                       |                                              |
| Change of Address For                                       |                                              |
| Old Address                                                 |                                              |
| Name:                                                       |                                              |
| Old Address:                                                |                                              |
| Old City:                                                   |                                              |
| Old State:                                                  |                                              |
| Old ZIP Code + 4:                                           |                                              |
| ─ New Address                                               |                                              |
| Name:                                                       |                                              |
| New Address:                                                |                                              |
| New City:                                                   |                                              |
| New State:                                                  |                                              |
| New ZIP Code + 4:                                           |                                              |
| Phone Number:                                               | ( 614 )                                      |
|                                                             |                                              |
| For Agency Use Only                                         |                                              |
|                                                             |                                              |
| Preparer's Name:                                            |                                              |
| Agency Name:                                                | Auditor                                      |
| Preparer's Phone Number:                                    | ( 614 ) 525-7345                             |
| Submit Chan                                                 | ge of Address Form                           |